# **EKI-7700 Series / EKI-5000 Series Protocol Switch VLAN Configuration SOP**

Configure VLAN with WebGUIConfigure VLAN with CLI

| Revision Date | Revision | Description     | Author                        |
|---------------|----------|-----------------|-------------------------------|
| Feb/2018      | V1.0     | Initial release | ICG AE Eddie.Wei / Raimen Liu |

#### **Enabling an Intelligent Planet**

#### **AD\ANTECH**

### Abstract

This SOP explains how to configure VLAN on Advantech EKI-7700 series industrial ethernet manage switch and EKI-5000 series protocol switch by WebGUI and Command Line Interface(CLI).

#### **\*** Related products:

EKI-7428, EKI-7706, EKI-7708, EKI-7710, EKI-7712, EKI-7716, EKI-7720, EKI-5526-PN, EKI-5526-EI, EKI-5526-MB, EKI-5528-PN, EKI-5528-EI, EKI-5528-MB, EKI-5629C-PN, EKI-5629C-EI, EKI-5629C-MB.

- Requirement: Advantech manage switch, RJ45 ethernet cable, Console cable, PC
- How to select Advantech manage switch console cable:

http://support.advantech.com/support/KnowledgeBaseSRDetail\_New.aspx?SR\_ID= 1IOM96L&Doc\_Source=Knowledge+Base

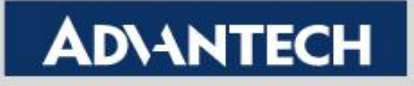

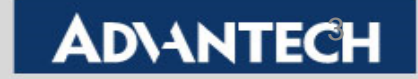

Topology: Create one VLAN with two switch

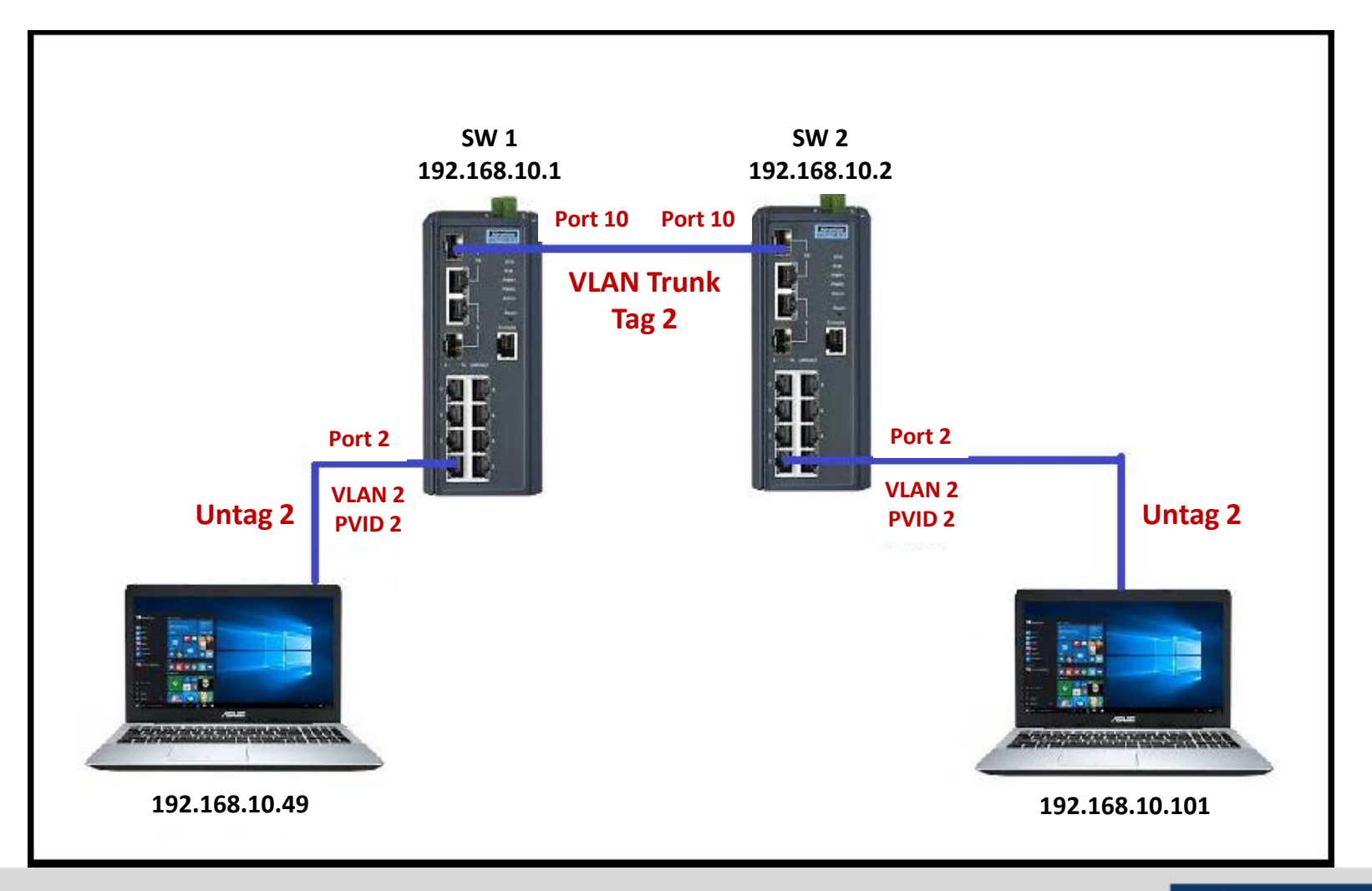

**Enabling an Intelligent Planet** 

#### **AD\ANTECH**

- Setting:
  - Step 1: Logging the switch with admin/admin as Username/Password by default.

| Username |  |
|----------|--|
| admin    |  |
| Password |  |
| ••••     |  |
|          |  |

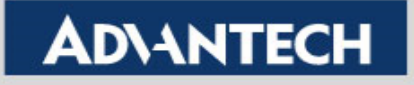

- Setting (Both SW1 and SW2 use the same setting):
  - Step 2: Under <u>VLAN Management</u>, add **VLAN 2** and press "Apply" button. And now VLAN 2 has already created.

| AD\ANTECH          | EKI-7710G-2CI-AE<br>Intelligent Industrial Switch |                          |           |                 |
|--------------------|---------------------------------------------------|--------------------------|-----------|-----------------|
|                    | ■ Switch / L2 Switching / 802.1                   | Q VLAN / VLAN Management |           |                 |
| 🖭 System           |                                                   |                          |           |                 |
|                    | VLAN Settings                                     |                          |           | ^               |
| Port Configuration | VLAN                                              | list 2                   |           |                 |
| Port Mirror        | VLAN Act                                          | ion 💿 Add 🔿 Delete       |           |                 |
| Link Aggregation   | VLAN Name Pre                                     | efix                     |           |                 |
| ● 802.1Q VLAN      |                                                   | Anniv                    |           |                 |
| VLAN Management    |                                                   | (499)                    |           |                 |
| PVID Settings      | -                                                 |                          |           |                 |
| Port to VLAN       |                                                   |                          |           | ^               |
| Port-VLAN Mapping  | VLAN ID                                           | VLAN Name 🕴              | VLAN Type | Modify          |
| ❹ Q-in-Q           | 1                                                 | default                  | Default   | Edit            |
| GARP               | 2                                                 | VLAN0002                 | Static    | Edit Delete     |
| 802.3az EEE        | Showing 1 to 2 of 2 VLANs                         |                          |           | Previous 1 Next |

#### **Enabling an Intelligent Planet**

#### **ADVANTECH**

- Setting (Both SW1 and SW2 use the same setting):
  - Step 3: Under <u>*PVID Setting*</u>, select the VLAN 2 member port 2 (GE2) and then input **PVID = 2**.
  - Press "Apply" button. And accordingly, GE2 will have its PVID as 2.

| AD\ANTECH                     | EKI-7710G-2CI<br>Intelligent Industria | -AE<br>I Switch                         |         |                   |                   |
|-------------------------------|----------------------------------------|-----------------------------------------|---------|-------------------|-------------------|
| 🖵 Monitoring                  | Switch / L2                            | Switching / 802.1Q VLAN / PVID Settings |         |                   |                   |
| 🖭 System                      |                                        |                                         |         |                   |                   |
| ≓ L2 Switching                | Edit Interfac                          | e Settings                              |         |                   | ^                 |
| Port Configuration            |                                        | Port Select                             |         |                   |                   |
| Port Mirror                   |                                        | PVID 2                                  |         | (1 - 4094)        |                   |
| Link Aggregation              |                                        | Accepted Type O All                     | O Tag C | Only O Untag Only |                   |
| 802.1Q VLAN                   |                                        | Ingress Filtering O Enabled             | O Disab | led               |                   |
| VLAN Management               |                                        | Apply                                   |         |                   |                   |
| PVID Settings                 |                                        |                                         |         |                   |                   |
| Port to VLAN                  |                                        | Statua                                  |         |                   |                   |
| Port-VLAN Mapping             | Port                                   | Interface VLAN Mode                     | PVID    | Accept Frame Type | Ingress Filtering |
| Q-in-Q                        | GE1                                    | Hybrid                                  | 1       | ALL               | Enabled           |
| • GARP                        | GE2                                    | Hybrid                                  | 2       | ALL               | Enabled           |
| 802.3az EEE                   | GE3                                    | Hybrid                                  | 1       | ALL               | Enabled           |
| <ul> <li>Multicast</li> </ul> | GE4                                    | Hybrid                                  | 1       | ALL               | Enabled           |
| Jumbo Frame                   | GE5                                    | Hybrid                                  | 1       | ALL               | Enabled           |
| Spanning Tree                 | GE6                                    | Hybrid                                  | 1       | ALL               | Enabled           |
| X-Ring Elite                  |                                        |                                         |         |                   |                   |

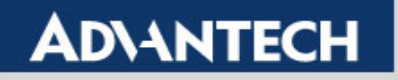

- Setting (Both SW1 and SW2 use the same setting):
  - Step 4: Under <u>*Port to VLAN*</u>, selects VLAN ID = 2, and then changes GE2 to **Untagged** and GE10 with **Tagged**. So now port 2 belongs to VLAN 2, and normally we'll call port 2 as **access port**, port 10 as **VLAN trunk port** with tagged 2 connects to SW2.

| <b>ADVANTECH</b>              | EKI-7710G<br>Intelligent Indu | -2CI-AE Strial Switch                |                                               |      |
|-------------------------------|-------------------------------|--------------------------------------|-----------------------------------------------|------|
|                               | Switch /                      | L2 Switching / 802.1Q VLAN / Port to | o VLAN                                        |      |
| 🖭 System                      |                               | 1                                    |                                               |      |
| ≓ L2 Switching                | Port to \                     | /LAN Table                           |                                               | ^    |
| Port Configuration            | Port                          | Interface VLAN Mode                  | Membership                                    | PVID |
| Port Mirror                   | GE1                           | Hybrid                               | O Forbidden 💿 Excluded O Tagged O Untagged    | NO   |
| Link Aggregation              | GE2                           | Hybrid                               | O Forbidden O Excluded O Tagged 💿 Untagged    | YES  |
| 802.1Q VLAN                   | GE3                           | Hybrid                               | O Forbidden 💿 Excluded O Tagged O Untagged    | NO   |
| VLAN Management               | GE4                           | Hybrid                               | O Forbidden 💿 Excluded O Tagged O Untagged    | NO   |
| PVID Settings                 | GE5                           | Hybrid                               | O Forbidden                                   | NO   |
| Port to VLAN                  | GE6                           | Hybrid                               | O Forbidden      Excluded O Tagged O Untagged | NO   |
| Port-VLAN Mapping             | GE7                           | Hybrid                               | O Forbidden O Excluded O Tagged O Untagged    | NO   |
|                               | GE8                           | Hybrid                               |                                               | NO   |
|                               | 020                           | Listeria                             |                                               | NO   |
| 802.3az EEE                   | GE9                           | Hybrid                               | C Forbidden C Excluded C lagged C Untagged    | NO   |
| <ul> <li>Multicast</li> </ul> | GE10                          | Hybrid                               | O Forbidden O Excluded O Tagged O Untagged    | NO   |

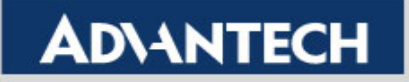

- Setting (Both SW1 and SW2 use the same setting):
  - Step 5: Under <u>*Port-VLAN Mapping*</u>, we can see the overall VLAN setting result. For port 2 (GE2), the port is untagged and has its PVID = 2 (*U* for untagged, *P* for PVID). For port 10 (GE10), the port is VLAN trunk port with Tag = 2 (*T* is tagged and VLAN trunk).

| AD\ANTECH          | EKI-7710G-2CI-AE<br>Intelligent Industrial Swite | ch 🖲               |                      |                   |
|--------------------|--------------------------------------------------|--------------------|----------------------|-------------------|
|                    | ■ Switch / L2 Switch                             | hing / 802.1Q VLAN | / Port-VLAN Mapping  |                   |
| 🖭 System           |                                                  |                    |                      |                   |
|                    | Port-VLAN Mapp                                   | ang Table          |                      | <b>^</b>          |
|                    | Port                                             | Mode               | Administrative VLANs | Operational VLANs |
| Port Configuration | GE1                                              | Hybrid             | 1UP                  | 1UP               |
| Port Mirror        | GE2                                              | Hybrid             | 1U, 2UP              | 1U, 2UP           |
| Link Aggregation   | GE3                                              | Hybrid             | 1UP                  | 1UP               |
| 802.1Q VLAN        | GE4                                              | Hybrid             | 1UP                  | 1UP               |
| VLAN Management    | GE5                                              | Hybrid             | 1UP                  | 1UP               |
| PVID Settings      | GE6                                              | Hybrid             | 1UP                  | 1UP               |
| Port to VLAN       | GE7                                              | Hybrid             | 1UP                  | 1UP               |
| Port-VLAN Mapping  | GE8                                              | Hybrid             | 1UP                  | 1UP               |
|                    | GE9                                              | Hybrid             | 1UP                  | 1UP               |
| GARP               | GE10                                             | Hybrid             | 1UP, 2T              | 1UP, 2T           |

**Enabling an Intelligent Planet** 

### **AD\ANTECH**

- Result:
  - After the setting on SW1 and SW2, the laptop 192.168.10.49 on SW1 can communicate with laptop 192.168.10.101 on SW2 now. Because SW1 port 2 and SW2 port 2 are all belonging to VLAN 2 member.

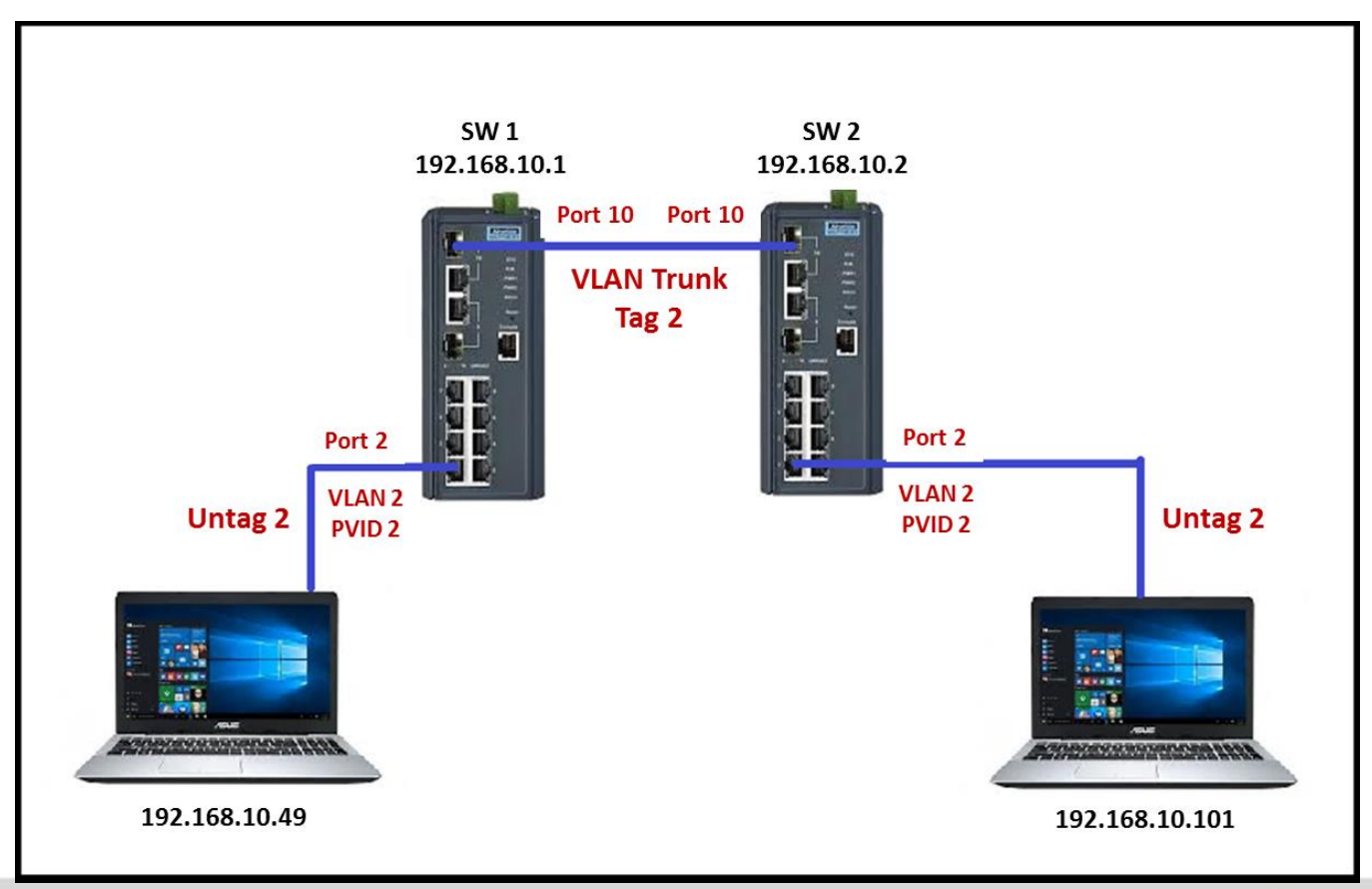

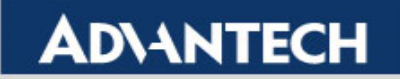

# **Configure VLAN with CLI**

<u>NOTE</u> : CLI setting only for EKI-7700 series industrial manage switch. There is no console interface on the EKI-5000 series protocol switch.

<u>CLI User Manual</u>: (Page 14 – Page 16) http://support.advantech.com/Support/DownloadSRDetail\_New.aspx?SR\_ID =1-19HAUMG&Doc\_Source=Download

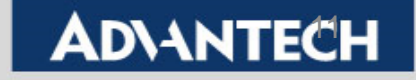

Topology: Create one VLAN with one switch

In the following slides, we will show you how to configure the VLAN setting by *CLI commands with corresponding WebGUI as reference step by step.* 

Switch 1(EKI-7710G)

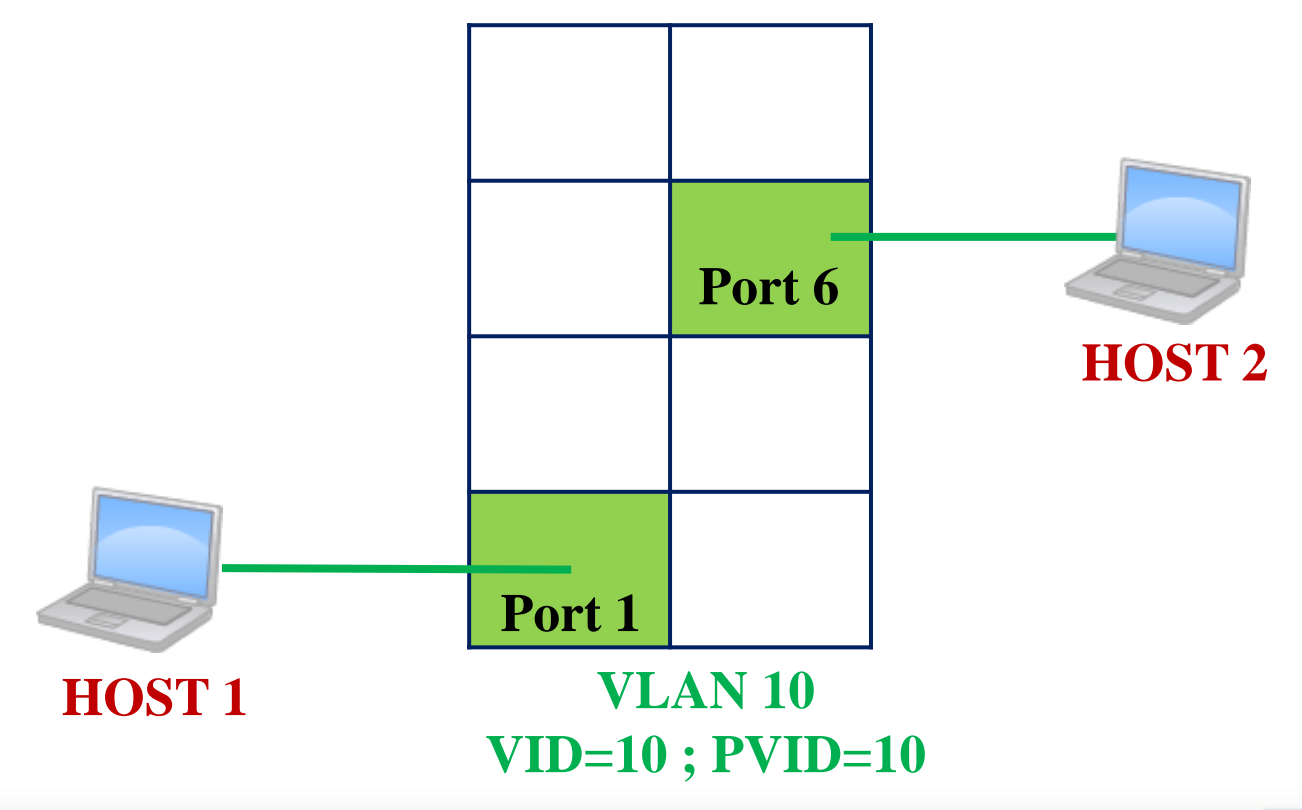

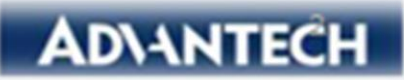

#### For Switch 1

• Step 1: Create a new VLAN (VLAN 10)

switch# config switch(config)# vlan 10 switch(config-vlan)# \*Jan 01 2000 08:34:09: %VLAN-5: VLAN 10 is added, default name is VLAN0010

| AD\ANTECH          | EKI-7710G-2CPI-AE<br>Intelligent Industrial Switch |                      |           |                 |
|--------------------|----------------------------------------------------|----------------------|-----------|-----------------|
|                    | ■ Switch / L2 Switching / 802.1Q VLAN              | / VLAN Management    |           |                 |
| System             | W M AN Orthogra                                    |                      |           |                 |
|                    | VLAN Settings                                      |                      |           | ^               |
| Port Configuration | VLAN A                                             | ction 💿 Add 🔿 Delete |           |                 |
| Port Mirror        | VLAN ID / VLAN                                     | I List               |           |                 |
| Link Aggregation   | VLAN Name / VLAN F                                 | Prefix               |           |                 |
|                    |                                                    | Apply                |           |                 |
| VLAN Management    |                                                    |                      |           |                 |
| PVID Settings      |                                                    |                      |           |                 |
| Port to VLAN       | VLAN Table                                         |                      |           | ^               |
| Port-VLAN Mapping  | VLAN ID                                            | VLAN Name            | VLAN Type | Modify 🔶        |
| O-in-Q             | 1                                                  | default              | Default   | Edit            |
| GARP               | 10                                                 | EKI7710G             | Static    | Edit Delete     |
| 802.3az EEE        | Showing 1 to 2 of 2 VLANs                          |                      | 1         | Previous 1 Next |
|                    |                                                    |                      |           |                 |

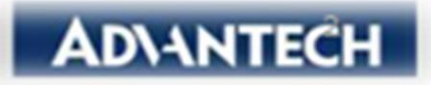

#### For Switch 1

• Step 2: Assign PVID for port 1 & port 6 (PVID = 20)

| <pre>switch(config-vlan)# switch(config)# inter switch(config-if)# sw switch# config switch(config)# inter switch(config-if)# sw</pre> | exit<br>face Gigah<br>itchport h<br>face Gigab<br>itchport h<br>EKI-77106-2CPLAE | itEthernet 1<br>Nybrid pvid 1<br>itEthernet 6<br>Ybrid pvid 1 | .0<br>0                                                       |            |              |      |                   |     |
|----------------------------------------------------------------------------------------------------|----------------------------------------------------------------------------------|---------------------------------------------------------------|---------------------------------------------------------------|------------|--------------|------|-------------------|-----|
|                                                                                                    | Intelligent Industrial Swite                                                     | th <b>U</b>                                                   |                                                               |            |              |      |                   |     |
| Monitoring                                                                                                    | ■ Switch / L2 Switc                                                              | hing / 802.1Q VLAN / PVI                                      | D Settings                                                    |            |              |      |                   |     |
| System                                                                                                    | Edit Interface Sei                                                               | tings                                                         |                                                               |            |              |      |                   |     |
|                                                                                                    |                                                                                  | ango                                                          |                                                               |            |              |      |                   |     |
| Port Configuration                                                                                                    |                                                                                  | Port Select                                                   | x GE6                                                         |            |              |      |                   |     |
| Port Mirror                                                                                                    |                                                                                  | PVID                                                          | PVID 10 (1 - 4094)                                            |            |              |      |                   |     |
| Link Aggregation                                                                                                    |                                                                                  |                                                               | • All                                                         |            | ,            |      |                   |     |
|                                                                                                    |                                                                                  | Accepted type                                                 | Accepted type C the C back of C back of C back of C back of C |            |              | 0    |                   |     |
| VLAN Management                                                                                                    |                                                                                  | Ingress Filtering                                             | Enabled                                                       | U Disablee |              |      |                   |     |
| PVID Settings                                                                                                    |                                                                                  |                                                               | Арріу                                                         |            |              |      |                   |     |
| Port to VLAN                                                                                                    |                                                                                  |                                                               |                                                               |            |              |      |                   |     |
| Port-VLAN Mapping                                                                                                    | Port VLAN Statu                                                                  | Interface VI AN Mode                                          |                                                               | PVID       | Accept Frame | Type | Ingress Filtering |     |
|                                                                                                    | GE1                                                                              | Hybrid                                                        |                                                               | 10         |              |      | Enabled           | -   |
| • GARP                                                                                                    | GE2                                                                              | Hybrid                                                        |                                                               | 1          | ALL          |      | Enabled           | -   |
| 802.3az EEE                                                                                                    | 052                                                                              | Hybrid                                                        |                                                               | 4          |              |      | Enabled           |     |
| Multicast                                                                                                    | GES                                                                              | Hybrid                                                        |                                                               | 1          | ALL          |      | Enabled           | _   |
| Jumbo Frame                                                                                                    | 000                                                                              | Hybrid                                                        |                                                               | 1          | ALL          |      | Enabled           |     |
| Spanning Tree                                                                                                    | GES                                                                              | Hybrid                                                        |                                                               | 1          | ALL          |      | Enabled           | -   |
| X-Ring Elite                                                                                                    | GE7                                                                              | Hybrid                                                        |                                                               | 1          | ALL          |      | Enabled           | D۱4 |

#### For Switch 1

• Step 3: Assign VLAN egress rule for port 1 & port 6

| <pre>switch(config)# interface switch(config-if)# switch;</pre>                | GigabitEthernet<br>port hybrid allo                | t 1<br>owed vlan add 1   | 10 untagged          |                   |
|--------------------------------------------------------------------------------|----------------------------------------------------|--------------------------|----------------------|-------------------|
| <pre>switch# config switch(config)# interface switch(config-if)# switch;</pre> | GigabitEthernet<br>port hybrid allo                | t 6<br>owed vlan add 1   | 10 untagged          |                   |
| AD\ANTECH                                                                      | EKI-7710G-2CPI-AE<br>Intelligent Industrial Switch |                          |                      |                   |
|                                                                                | ■ Switch / L2 Switching                            | / 802.1Q VLAN / Port-VLA | N Mapping            |                   |
| System                                                                         | _                                                  |                          |                      |                   |
| ≓ L2 Switching                                                                 | Port-VLAN Mapping Ta Port                          | Mode                     | Administrative VLANs | Operational VLANs |
| Port Configuration                                                             | GE1                                                | Hybrid                   | 1U, 10UP             | 1U, 10UP          |
| Port Mirror                                                                    | GE2                                                | Hybrid                   | 1UP                  | 1UP               |
| Link Aggregation                                                               | GE3                                                | Hybrid                   | 1UP                  | 1UP               |
| 802.1Q VLAN                                                                    | GE4                                                | Hybrid                   | 1UP                  | 1UP               |
| VLAN Management                                                                | GE5                                                | Hybrid                   | 1UP                  | 1UP               |
| PVID Settings                                                                  | GE6                                                | Hybrid                   | 1U, 10UP             | 1U, 10UP          |
| Port to VLAN                                                                   | GE7                                                | Hybrid                   | 1UP                  | 1UP               |
| Port-VLAN Mapping                                                              | GE8                                                | Hybrid                   | 1UP                  | 1UP               |
| Q-in-Q                                                                         | GE9                                                | Hybrid                   | 1UP                  | 1UP               |
| GARP                                                                           | GE10                                               | Hybrid                   | 1UP                  | 1UP               |

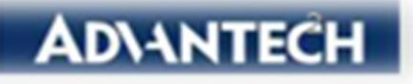

- Topology: Create one VLAN across two switches
- In the following slides, we will show you how to configure the VLAN setting by *CLI commands with corresponding WebGUI as reference step by step.*

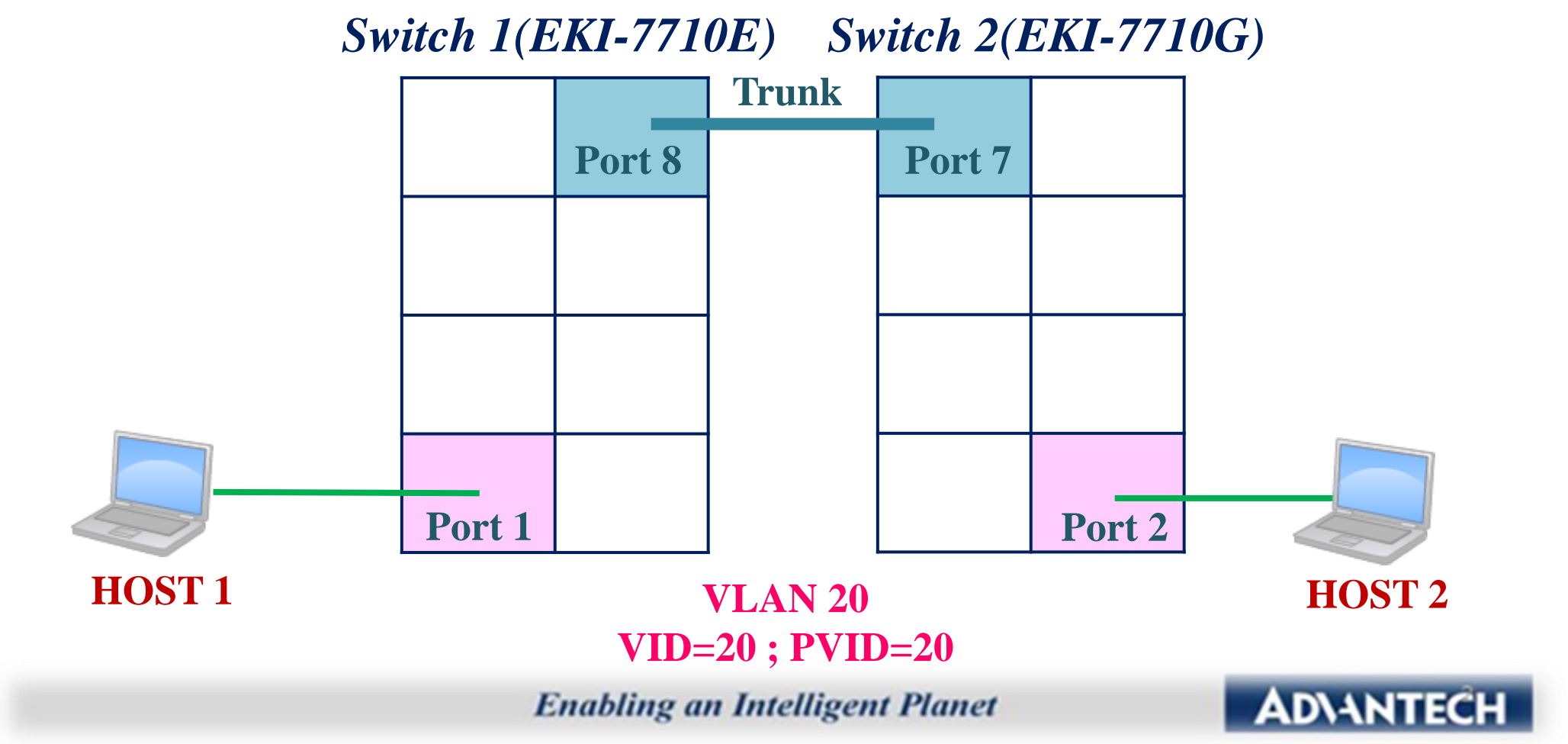

- For Switch 1
  - Step 1: Create a new VLAN (VLAN 20)

| switch#                                              |         |           |          |      |       |        |         |         |          |
|------------------------------------------------------|---------|-----------|----------|------|-------|--------|---------|---------|----------|
| switch# configure                                    |         |           |          |      |       |        |         |         |          |
| switch(config)# vlan 20                              |         |           |          |      |       |        |         |         |          |
| <pre>switch(config-vlan)# *Jan</pre>                 | 01 2000 | 09:21:05: | %VLAN-5: | VLAN | 20 is | added, | default | name is | VLAN0020 |
| <pre>switch(config-vlan)# exit switch(config)#</pre> |         |           |          |      |       |        |         |         |          |

|                    | ■ Switch / L2 Switching / 8 | 802.1Q VLAN / VLAN Management |           |                 |          |                     |
|--------------------|-----------------------------|-------------------------------|-----------|-----------------|----------|---------------------|
| 🕮 System           |                             |                               |           |                 |          |                     |
|                    | VLAN Settings               |                               |           | ^               | <b>`</b> |                     |
| Port Configuration | VLAN Acti                   | on 💿 Add 🔿 Delete             |           |                 |          |                     |
| Port Mirror        | VLAN ID / VLAN L            | ist                           |           |                 |          | Switch 1(EKI-7710E) |
| Link Aggregation   | VLAN Name / VLAN Pre        | fix                           |           |                 |          | Trunk               |
|                    |                             | Apply                         |           |                 |          | Port 8              |
| VLAN Management    |                             | Арру                          |           |                 |          |                     |
| PVID Settings      |                             |                               |           |                 |          |                     |
| Port to VLAN       | ULAN Table                  |                               |           | ^               | ×        |                     |
| Port-VLAN Mapping  | VLAN ID 🔶                   | VLAN Name                     | VLAN Type | Modify          | ÷        |                     |
| Q-in-Q             | 1                           | default                       | Default   | Edit            |          |                     |
| GARP               | 20                          | VLAN0020                      | Static    | Edit Delete     |          | Port 1              |
| 802.3az EEE        |                             |                               |           | Draviaua        | HOST 1   | VLAN 20             |
|                    | Snowing 1 to 2 of 2 VLANs   |                               |           | Previous 1 Next |          | VID=20; PVID=20     |

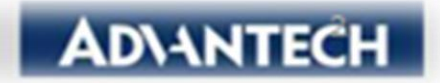

#### For Switch 1

• Step 2: Assign PVID for port 1 & port 8 (PVID = 20)

| switch (config) #<br>switch (config) # ir<br>switch (config-if) #<br>SWITCN (config-If) #<br>switch (config) #<br>switch (config) # ir<br>switch (config) # ir<br>switch (config-if) #<br>switch (config) # []<br>= L2 Switching<br>Port Configuration<br>Port Mirror<br>• Link Aggregation<br>• 802.1Q VLAN<br>VI AN Management<br>PVID Settings                                                                                                    | terface<br>switchp<br>exit<br>terface<br>switchp<br>exit | FastEthern<br>port hybrid<br>FastEthern<br>port hybrid<br>ce Settings<br>Port Select<br>PVID<br>Accepted Type<br>Ingress Filtering | et 1<br>pvid 20<br>et 8<br>pvid 20<br>Select Ports<br>1<br>• All<br>• Enabled<br>Apply | O Tag<br>O Disa | (1 - 4094)<br>Only O Untag Only<br>bled | ~                 |        | Switch 1(E | :KI-771 | 0E)<br>Trunk |
|----------------------------------------------------------------------------------------------------|----------------------------------------------------------|----------------------------------------------------------------------------------------------------|----------------------------------------------------------------------------------------|-----------------|-----------------------------------------|-------------------|--------|------------|---------|--------------|
| Port to VLAN                                                                                                    |                                                          |                                                                                                    |                                                                                        |                 |                                         |                   |        |            | Port 8  |              |
| Port-VLAN Mapping                                                                                                    | Port VLAN                                                | Status                                                                                                    |                                                                                        |                 |                                         | ^                 |        |            |         |              |
| Output Description of the second second | Port                                                     | Interface VLAN Mode                                                                                                    | ł                                                                                      | PVID            | Accept Frame Type                       | Ingress Filtering |        |            |         |              |
| GARP                                                                                                    | FE1                                                      | Hybrid                                                                                                    |                                                                                        | 20              | ALL                                     | Enabled           |        |            |         |              |
| -<br>802.3az EEE                                                                                                    | FE2                                                      | Hybrid                                                                                                    |                                                                                        | 1               | ALL                                     | Enabled           |        |            |         |              |
| Multicast                                                                                                    | FE3                                                      | Hybrid                                                                                                    |                                                                                        | 1               | ALL                                     | Enabled           |        |            |         |              |
| Jumbo Frame                                                                                                    | FE4                                                      | Hybrid                                                                                                    |                                                                                        | 1               | ALL                                     | Enabled           |        |            |         |              |
|                                                                                                    | FE5                                                      | Hybrid                                                                                                    |                                                                                        | 1               | ALL                                     | Enabled           |        | Port 1     |         |              |
| • Spanning Tree                                                                                                    | FE6                                                      | Hybrid                                                                                                    |                                                                                        | 1               | ALL                                     | Enabled           | HOST 1 | VLA        | N 20    | _            |
| X-Ring Elite                                                                                                    | FE7                                                      | Hybrid                                                                                                    |                                                                                        | 1               | ALL                                     | Enabled           |        | VID=20;    | PVID=2  | 0            |
| <ul> <li>X-Ring Pro</li> </ul>                                                                                                    | FE8                                                      | Hybrid                                                                                                    |                                                                                        | 20              | ALL                                     | Enabled           |        |            |         | _            |

#### **Enabling an Intelligent Planet**

AD\ANT

#### ■ For Switch 1

• Step 3: Assign VLAN egress rule for port 1 & port 8

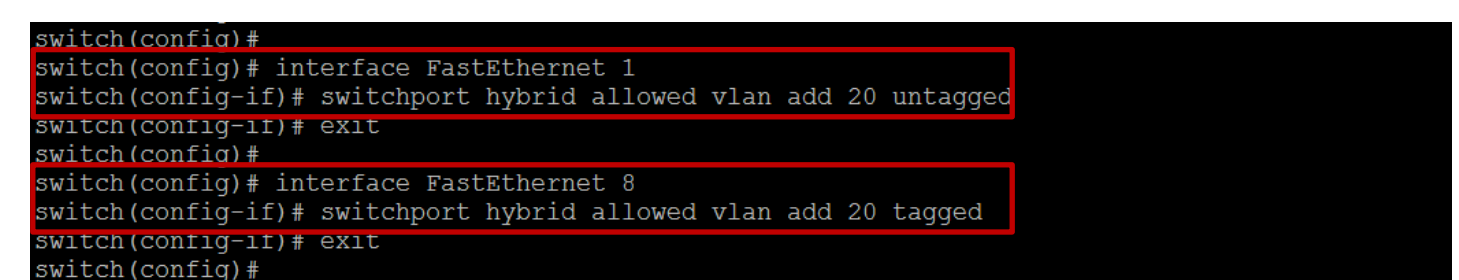

| P Monitoring       | ■ Switch / L2 Sv | witching / 802.1Q.VLA | N / Port-VLAN Mapping |                   |        |             |                  |
|--------------------|------------------|-----------------------|-----------------------|-------------------|--------|-------------|------------------|
| 🕮 System           |                  |                       |                       |                   |        |             |                  |
|                    | Port Port-VLAN M | Mode                  | Administrative VLANs  | Operational VLANs |        |             |                  |
| Port Configuration | FE1              | Hybrid                | 1U, 20UP              | 1U, 20UP          | 1      | Switch 1(El | <i>KI-7710E)</i> |
| Port Mirror        | FE2              | Hybrid                | 1UP                   | 1UP               | 3      |             | Tru              |
| Link Aggregation   | FE3              | Hybrid                | 1UP                   | 1UP               |        |             | Port 8           |
| 802.1Q VLAN        | FE4              | Hybrid                | 1UP                   | 1UP               |        |             |                  |
| VLAN Management    | FE5              | Hybrid                | 1UP                   | 1UP               |        |             |                  |
| PVID Settings      | FE6              | Hybrid                | 1UP                   | 1UP               |        |             |                  |
| Port to VLAN       | FE7              | Hybrid                | 1UP                   | 1UP               |        |             |                  |
| Port-VLAN Mapping  | FE8              | Hybrid                | 1U, 20TP              | 1U, 20TP          |        | Port 1      |                  |
| O-in-Q             | GE1              | Hybrid                | 1UP                   | 1UP               | HOST 1 | VLAN        | V 20             |
| GARP               | GE2              | Hybrid                | 1UP                   | 1UP               |        | VID=20;1    | PVID=20          |

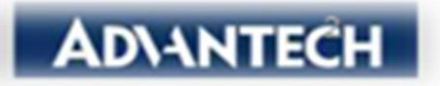

#### ■ For Switch 2

• Step 1: Create a new VLAN (VLAN 20)

| _ | switch#                                                                                         |
|---|-------------------------------------------------------------------------------------------------|
| I | switch# configure                                                                               |
| I | switch(config)# vlan 20                                                                         |
| Ľ | switch(config-vlan)# *Jan 01 2000 09:54:21: %VLAN-5: VLAN 20 is added, default name is VLAN0020 |
|   |                                                                                                 |
|   | <pre>switch(config-vlan)# exit</pre>                                                            |
|   | switch(config)#                                                                                 |

|                    | ■ Switch / L2 Switching / S | 802.1Q VLAN / VLAN Management |           |             |    |                                    |
|--------------------|-----------------------------|-------------------------------|-----------|-------------|----|------------------------------------|
| 🕮 System           |                             |                               |           |             |    |                                    |
|                    | VLAN Settings               |                               |           |             | ^  |                                    |
| Port Configuration | VLAN Act                    | ion O Add O Delete            |           |             |    |                                    |
| Port Mirror        | VLAN ID / VLAN L            | ist                           |           |             |    | Switch 2(EKI-7710G)                |
| Link Aggregation   | VLAN Name / VLAN Pre        | fix                           |           |             |    | Trunk                              |
| ● 802.1Q VLAN      |                             | Apply                         |           |             |    |                                    |
| VLAN Management    |                             | орру                          |           |             |    |                                    |
| PVID Settings      | _                           |                               |           |             |    |                                    |
| Port to VLAN       | VLAN Table                  |                               | 1         |             | ^  |                                    |
| Port-VLAN Mapping  | VLAN ID                     | VLAN Name                     | VLAN Type | Modify      | \$ |                                    |
|                    | 1                           | default                       | Default   | Edit        |    |                                    |
| • GARP             | 20                          | VLAN0020                      | Static    | Edit Delete |    | Port 2                             |
|                    |                             |                               |           |             |    | VLAN 20 HOST 2<br>VID=20 ; PVID=20 |

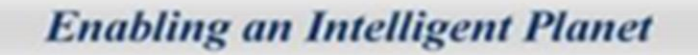

AD\ANTECH

#### For Switch 2

• Step 2: Assign PVID for port 2 & port 7 (PVID = 20)

| <pre>switch (config) # switch (config) # in switch (config-if) * switch (config) # switch (config) # switch (config) # switch (config-if) * switch (config-if) * switch (config) # </pre>                                                                                                    | nterface<br># switch<br># exit<br>nterface<br># switch<br># exit | GigabitEth<br>port hybrid<br>GigabitEth<br>port hybrid    | ernet 2<br>1 pvid 20<br>ernet 7<br>1 pvid 20                 |                 |            |                            |                   | ^     |                |       |
|----------------------------------------------------------------------------------------------------|------------------------------------------------------------------|-----------------------------------------------------------|--------------------------------------------------------------|-----------------|------------|----------------------------|-------------------|-------|----------------|-------|
| Port Configuration<br>Port Mirror<br>Link Aggregation<br>802.1Q VLAN<br>VLAN Management                                                                                                    |                                                                  | Port Select<br>PVID<br>Accepted Type<br>Ingress Filtering | Select Ports           1           ④ All           ④ Enabled | O Tag<br>O Disa | Only       | (1 - 4094)<br>O Untag Only |                   | S     | witch 2(EKI-77 | '10G) |
| PVID Settings Port to VLAN                                                                                                    |                                                                  |                                                           | Apply                                                        |                 |            |                            |                   | Irunk |                |       |
| Port-VLAN Mapping                                                                                                    | Port VLAN                                                        | Status                                                    | 0                                                            | PVID            | Account Er | amo Tuno                   | Ingross Eiltoring | ^     |                |       |
|                                                                                                    | GE1                                                              | Hybrid                                                    | 6                                                            | 1               |            |                            | Enabled           |       |                |       |
| GARP     GARP     GAR | GE2                                                              | Hybrid                                                    |                                                              | 20              | ALL        |                            | Enabled           |       |                |       |
| 802.3az EEE                                                                                                    | GE3                                                              | Hybrid                                                    |                                                              | 1               | ALL        |                            | Enabled           |       |                |       |
| <ul> <li>Multicast</li> </ul>                                                                                                    | GE4                                                              | Hybrid                                                    |                                                              | 1               | ALL        |                            | Enabled           |       |                | 1     |
| Jumbo Frame                                                                                                    | GE5                                                              | Hybrid                                                    |                                                              | 1               | ALL        |                            | Enabled           |       | Port 1         |       |
| Spanning Tree                                                                                                    | GE6                                                              | Hybrid                                                    |                                                              | 1               | ALL        |                            | Enabled           |       | Fort 2         |       |
|                                                                                                    | GE7                                                              | Hybrid                                                    |                                                              | 20              | ALL        |                            | Enabled           |       | VLAN 20        | •••   |
| X-Ring Pro                                                                                                    | GE8                                                              | Hybrid                                                    |                                                              | 1               | ALL        |                            | Enabled           |       | VID=20; PVID=  | =20   |

**Enabling an Intelligent Planet** 

HOST 2

AD\ANT

#### For Switch 2

• Step 3: Assign VLAN egress rule for port 2 & port 7

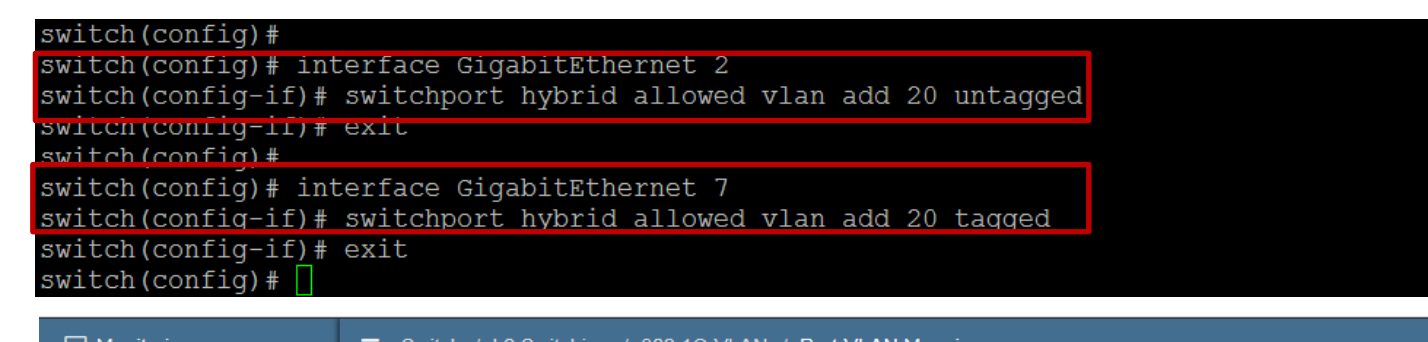

|                                      | = Switch / L2 Switching / 802.1Q VLAN / Port-VLAN Mapping |        |                      |                   |  |  |  |  |  |
|--------------------------------------|-----------------------------------------------------------|--------|----------------------|-------------------|--|--|--|--|--|
| 国 System                             |                                                           |        |                      |                   |  |  |  |  |  |
|                                      | Port-VLAN Mapping Table                                   |        |                      |                   |  |  |  |  |  |
| -                                    | Port                                                      | Mode   | Administrative VLANs | Operational VLANs |  |  |  |  |  |
| Port Configuration                   | GE1                                                       | Hybrid | 1UP                  | 1UP               |  |  |  |  |  |
| Port Mirror                          | GE2                                                       | Hybrid | 1U, 20UP             | 1U, 20UP          |  |  |  |  |  |
| <ul> <li>Link Aggregation</li> </ul> | GE3                                                       | Hybrid | 1UP                  | 1UP               |  |  |  |  |  |
| ● 802.1Q VLAN                        | GE4                                                       | Hybrid | 1UP                  | 1UP               |  |  |  |  |  |
| VLAN Management                      | GE5                                                       | Hybrid | 1UP                  | 1UP               |  |  |  |  |  |
| PVID Settings                        | GE6                                                       | Hybrid | 1UP                  | 1UP               |  |  |  |  |  |
| Port to VLAN                         | GE7                                                       | Hybrid | 1U, 20TP             | 1U, 20TP          |  |  |  |  |  |
| Port-VLAN Mapping                    | GE8                                                       | Hybrid | 1UP                  | 1UP               |  |  |  |  |  |
|                                      | GE9                                                       | Hybrid | 1UP                  | 1UP               |  |  |  |  |  |
|                                      | GE10                                                      | Hybrid | 1UP                  | 1UP               |  |  |  |  |  |
|                                      |                                                           |        | Enabling an Inte     | lligent Planet    |  |  |  |  |  |

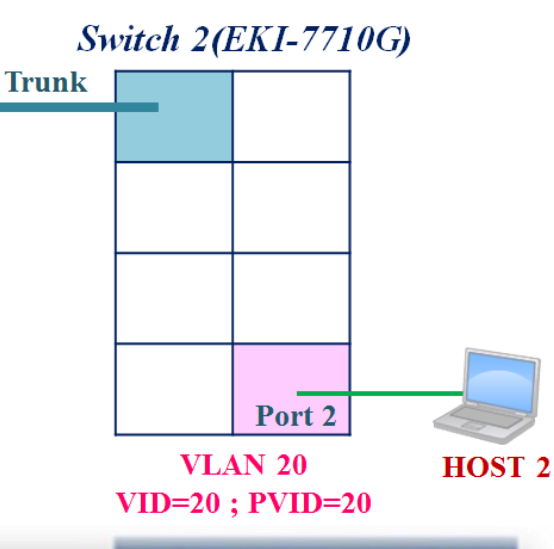

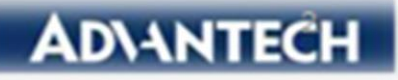

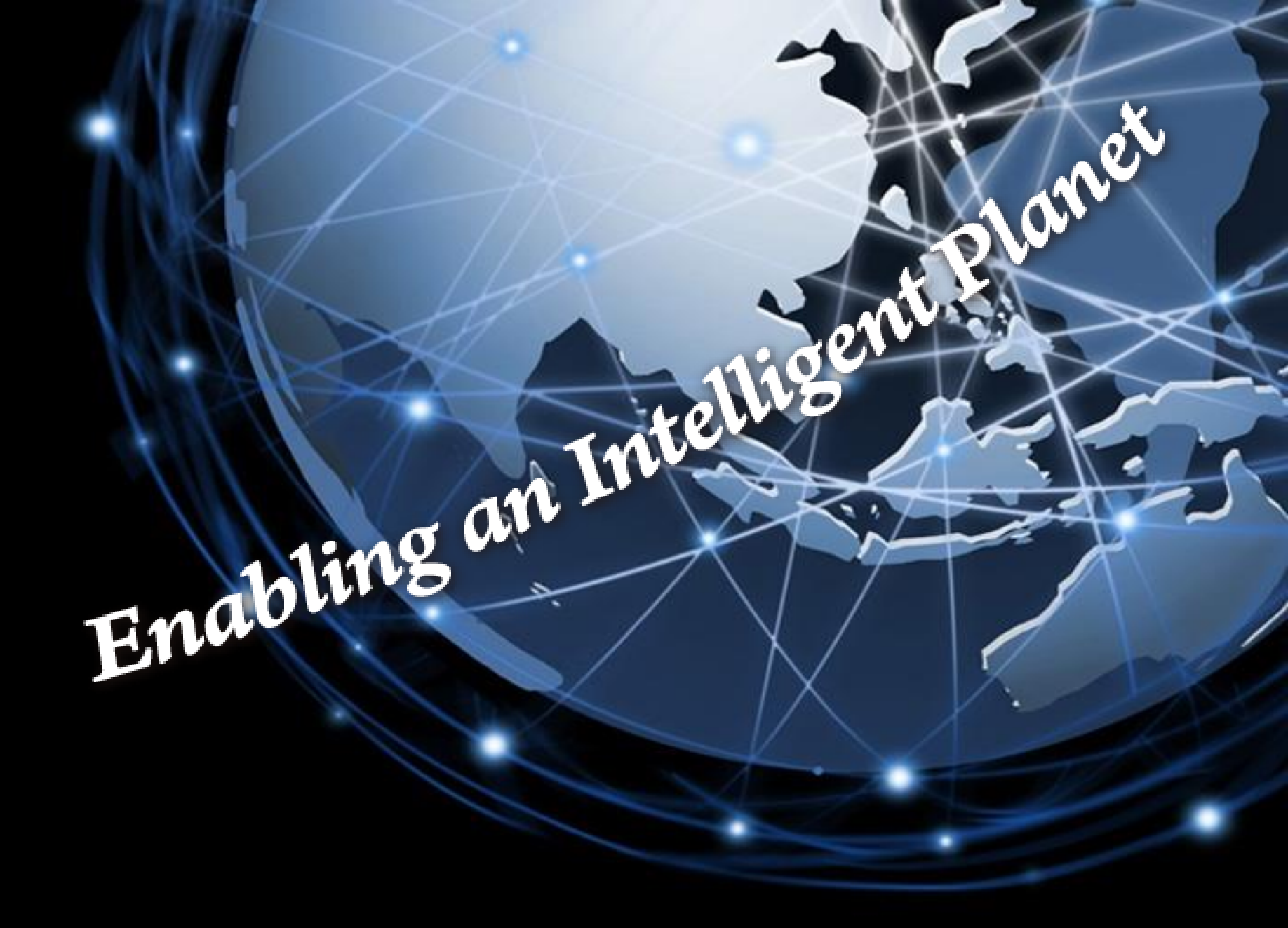

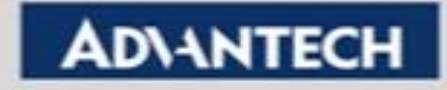